# UCS HyperFlex: ةعومجملا ماظن رييغت vCenter ةعومجملا ماظن مساو تانايبلا زكارم ءامسأو HyperFlex

## تايوتحملا

مدقمل<u>ا ممدقملا</u> <u>محقملاً ممدقملاً مما رييغت :قلكشم vCenter</u> <u>vCenter زكرم مسا رييغت ءارجا :لحلاً</u> <u>vCenter تانايب زكرم مسا رييغت :قلكشملاً</u> <u>تانايبلاً زكرم مسا رييغت ءارجا :لحلاً</u> <u>HX معومجم مسا رييغت ءارجا :لحلا</u>

## ەمدقملا

تانايبلا زكرم و ةعومجملا ماظن يمسم رييغت دنع ثدحت يتلا لكاشملا دنتسملا اذه فصي HyperFlex vCentre.

## vCenter ل ةعومجملا ماظن مسا رييغت :ةلكشم

يف قوباطت مدع كانه نوكيسف ،VCenter يف ةعومجملا ماظن ةيمست ةداعإب تمق اذإ ،كلذل قرباطتلا مدع ببسبو ،يلعفلا vCenter قعومجم ماظن مساو ماظنلا هيلع يوتحي يذلا لاخدالا عضوب موقت امدنع كنأل .ةلطعم HX تاطقلو HX ل ةنايصلا عضو لثم تالكشم ىرتس ،اذه عضوب موقت امدنع لانال .قلع موتعليا لواحي stmgr ناف ،ةطقل ذخأت وأ HX ةنايص عضو يف HX ةدقع .رمألا اذه يف هارت يذلا vCenter قعومجم مسا تحت

.ةيلاتان المرافق المرافق المرافق المرافق المرافق المرافق المرافق المرافق المرافق المرافق المرافق المرافق المرافق

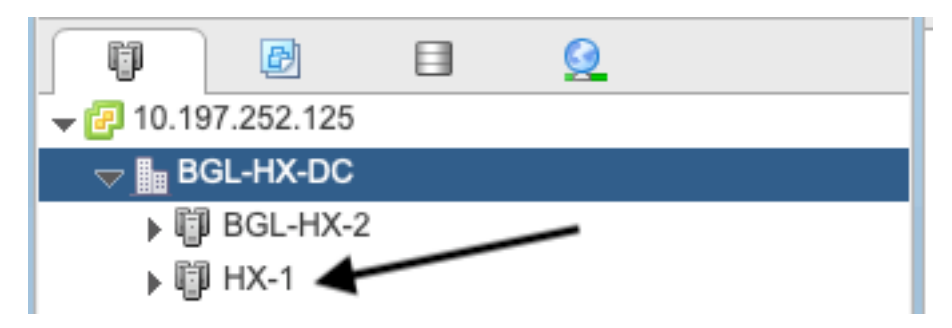

.ةعومجملا ماظن مسال ميدقلا جتنملا StMgr ىدل لازي ال نكلو

```
root@SpringpathControllerPZTMTRSH7K:~# stcli cluster info | grep -i vc
vCluster:
   vCenterClusterId: domain-c276
   vCenterDatacenter: BGL-HX-DC
   vCenterURL: 10.197.252.125
```

vCenterDatacenterId: datacenter-195 vCenterClusterName: BGL-HX-1 <---- Mismatch in vCenter Cluster name root@SpringpathControllerPZTMTRSH7K:~#

### vCenter زكرم مسا رييغت ءارجإ :لحلا

1. تعومجملا ماظن ةيمست دعأ مث ةعومجملا ماظن مسا قوف نميألا سواملا رزب رقنا **قيمستلا ةداعإ** رايخلا ديدحت دعب VC نم.

|            |     |                          | A cluster is a<br>host to a clu | a group<br>ster, the |
|------------|-----|--------------------------|---------------------------------|----------------------|
| BGL-HX-2   | Щ А | ctions - BGL-HX-1        | noor to a ola                   | luster               |
| ► HX-SJ-DC | 1   | Add Host                 |                                 | resou                |
| Infra      |     | Move Hosts into Cluster  |                                 | le the               |
|            |     | New Virtual Machine      |                                 | nere E<br>₹S), a     |
|            |     | New vApp                 |                                 | •                    |
|            | ۵   | New Resource Pool        |                                 |                      |
|            | ۲   | Deploy OVF Template      |                                 |                      |
|            |     | Restore Resource Pool Tr | 'ee                             |                      |
|            |     | Storage                  |                                 | •                    |
|            |     | Host Profiles            |                                 | •                    |
|            |     | Edit Default VM Compatib | ility                           |                      |
|            | 2   | Assign License           |                                 |                      |
|            |     | Settings                 |                                 | _                    |
|            |     | Move To                  |                                 | host                 |
|            |     | Rename                   |                                 | a ne                 |
|            |     | Tags & Custom Attributes |                                 | •                    |
|            |     | Add Permission           |                                 |                      |
|            |     | Alarms                   |                                 | •                    |

2. قفاوم ىلع رقناو ةعومجملا ماظنل ديدجلا مسالا بتكا.

| BGL-HX-1 - Rename   |           |
|---------------------|-----------|
| Enter the new name: |           |
| HX-1                |           |
|                     |           |
|                     | OK Cancel |

3. ةعومجملا ماظن مسا لاخدا ثيدحتب مق ،vCenter يف ةعومجملا ماظن ةيمست ةداعا دعب vCenter ليجستلا ةداعاب موقت نا بجي ،كلذ لعفت يكلو .اضيأ مداخلل.

:ليجستلا ةداعإ لبق

```
root@SpringpathControllerPZTMTRSH7K:~# stcli cluster reregister --vcenter-datacenter BGL-HX-DC -
-vcenter-cluster HX-1 --vcenter-url 10.197.252.125 --vcenter-user administrator@vsphere.local
Reregister StorFS cluster with a new vCenter ...
Enter NEW vCenter Administrator password:
Cluster reregistration with new vCenter succeeded
root@SpringpathControllerPZTMTRSH7K:~#
```

ليجستلا ةداعإ دعب:

```
root@SpringpathControllerPZTMTRSH7K:~# stcli cluster info | grep -i vc
vCluster:
    vCenterClusterId: domain-c276
    vCenterDatacenter: BGL-HX-DC
    vCenterURL: 10.197.252.125
    vCenterDatacenterId: datacenter-195
    vCenterClusterName: HX-1 <----- New entry updated after reregister
root@SpringpathControllerPZTMTRSH7K:~#
```

#### vCenter تانايب زكرم مسا رييغت :ةلكشملا

ىلإ HX vCenter cluster ماظن لـقن ديرت وأ تانايبلا زكرم مسا ةيمست ةداعا ديرت تنك اذا ،نآلا اذا .ماظنلاب ةصاخلا تالاخدالا ثيدحتل ليجست ةداعا ءارجا كيلع نيعتيس ،ديدج تانايب زكرم مسا تحت HX vCenter ةعومجم نع ثحبلا يف STMGR رمتسيسف ،كلذب مايقلا كيلع رذعت لثم HX تايلمع يف لشفلا تالاح ةدهاشم كنكمي مث نمو .هسفن ميدقلا تانايبلا زكرم .HX تاطقلو HX ةنايصلا عضو

.HX-DC ىلإ BGL-HX-DC نم HX تانايب زكرم مسا رييغت مت ،ةيلاتلا ةشاشلا ةطقل يف

|                | Ð         |   | <u> </u> |  |
|----------------|-----------|---|----------|--|
| 🖵 🕝 10.19      | 7.252.125 |   |          |  |
| _ <b>_ ∎</b> H | X-DC      |   |          |  |
| • ij           | BGL-HX-2  | 2 |          |  |
| ► 🗓            | I HX-1    |   |          |  |

.تانايبلا زكرمل ميدقلا مسالا StMgr ىدل لازي ال ،نكلو

oot@SpringpathControllerPZTMTRSH7K:~# stcli cluster info | grep -i vc vCluster: vCenterClusterId: domain-c276 vCenterDatacenter: BGL-HX-DC <----- Mismatch in vCenter Datacenter name vCenterURL: 10.197.252.125 vCenterDatacenterId: datacenter-195 vCenterClusterName: BGL-HX-1 root@SpringpathControllerPZTMTRSH7K:~#

# تانايبلا زكرم مسا رييغت ءارجإ :لحلا

1. ماظن ل\_قنو ديدج تانايب زكرم ءاشنإ وأ) vCenter تانايبلا زكرم ةيمست ةداعإب مق wCenter رزب رقنا .تانايبلا زكرم نم (ديدجلا تانايبلا زكرم ىلإ ةفيضملا ةزهجألاو vCenter . قروصلا يف حضوم وه امك **قيمستلا قداعإ** رايخ ددح مث تانايبلا زكرم مسا ىلع نميألا

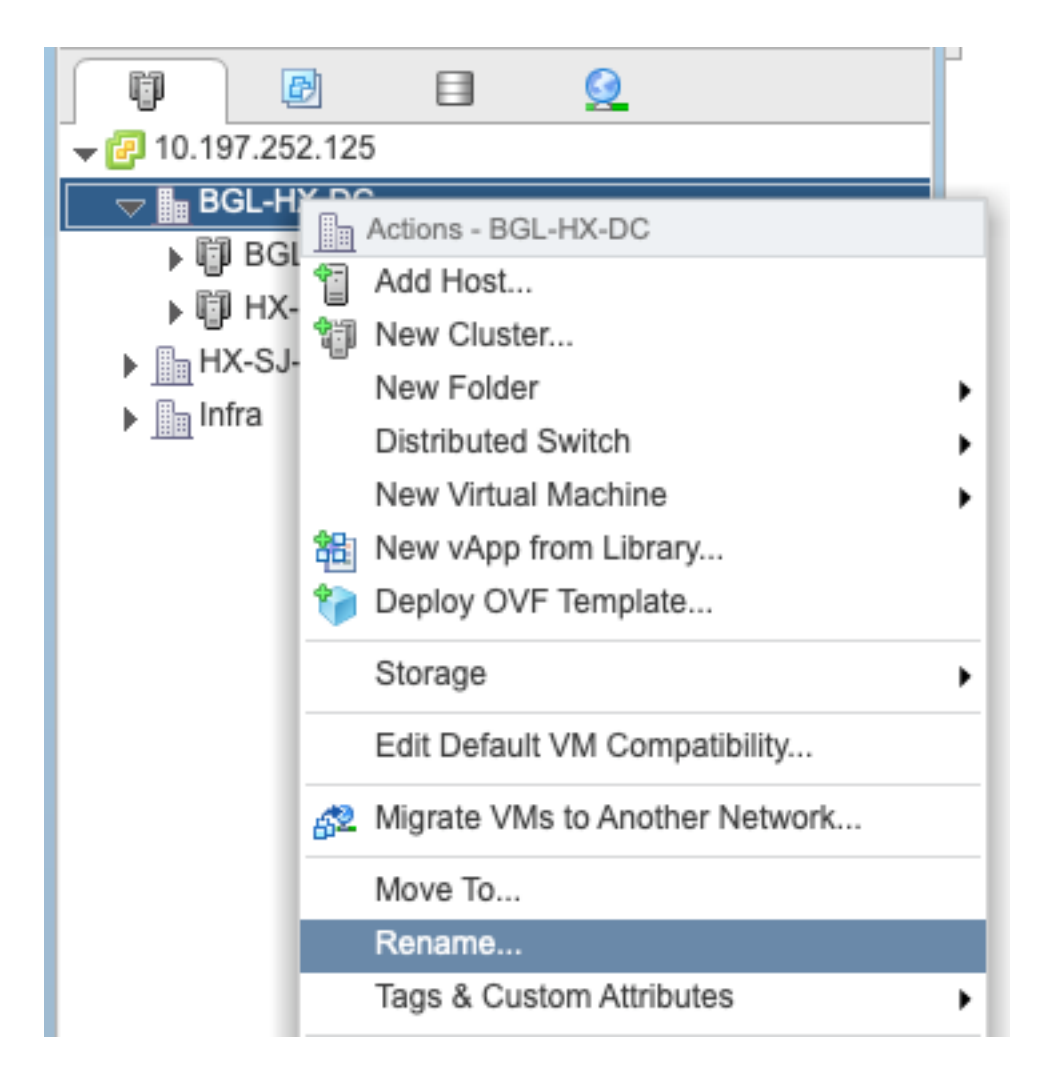

2. قوف رقناو ديدجلا تانايبلا زكرم مسا بتكا .C

| HX-DC - Rename      |           |
|---------------------|-----------|
| Enter the new name: |           |
| HX-DC               |           |
|                     |           |
|                     | OK Cancel |

3. تانايب زكرم مسا لاخدا ثيدحتب مق vCenter، يف تانايبلا زكرم ةيمست ةداعا دعب. ىرخأ ةرم ليجستلا ةداعا كيلع نيعتيس كلذب مايقلل ،اضيأ يسيئرلا مداخلل.

ليجستلا ةداعإ لبق:

```
root@SpringpathControllerPZTMTRSH7K:~# stcli cluster info | grep -i vc
vCluster:
    vCenterClusterId: domain-c276
    vCenterDatacenter: BGL-HX-DC <----- Has the old entry
    vCenterURL: 10.197.252.125
    vCenterDatacenterId: datacenter-195
```

vCenterClusterName: HX-1 root@SpringpathControllerPZTMTRSH7K:~#

#### ليجستلا ةداعاٍ ةيلمع:

```
root@SpringpathControllerPZTMTRSH7K:~# stcli cluster reregister --vcenter-datacenter HX-DC --
vcenter-cluster HX-1 --vcenter-url 10.197.252.125 --vcenter-user administrator@vsphere.local
Reregister StorFS cluster with a new vCenter ...
Enter NEW vCenter Administrator password:
Cluster reregistration with new vCenter succeeded
root@SpringpathControllerPZTMTRSH7K:~#
```

#### ليجستلا هداعا دعب:

```
root@SpringpathControllerPZTMTRSH7K:~# stcli cluster info | grep -i vc
vCluster:
    vCenterClusterId: domain-c276
    vCenterDatacenter: HX-DC <----- New entry after reregister
    vCenterURL: 10.197.252.125
    vCenterDatacenterId: datacenter-195
    vCenterClusterName: HX-1
root@SpringpathControllerPZTMTRSH7K:~#
```

# HX ةعومجم مسا رييغت :ةلكشملا

ة ماظن مسا نأ امئاد احيحص سيل المعاد ي عن العام المعاد العي مسا ن المي المعاد الي المعاد الي المعاد المي المعاد قيمست كنكمي .نالثامتم VC ب صاخلا المعومجمل الماظن مساو HX ب قصاخل المدختسمل فيك انيأر ،هالعأ قروكذمل اتاوطخلا يف .لصفنم لكشب كب قصاخل VC قعومجمو HX قعومجم ماظن مسا رييغتل يه قيل اتل الوطخل .تانايبل ازكرمو VC قعومجم مسا رييغت اننكمي HX. قعومجم

| = the HyperFlex Connect |                                                                                                    | HX-2-clustertest                  | 0 0 2 |
|-------------------------|----------------------------------------------------------------------------------------------------|-----------------------------------|-------|
| Oashboard               | OPERATIONAL STATUS<br>Online ©                                                                         |                                   |       |
| Alarms                  | $\mathcal{N}_{\bullet}  \begin{array}{l} \text{Resultancy Health} \\ \text{Healthy} \odot \end{array}$ | ✓ 1 Node failure can be tolerated |       |

HX مدختسم ةەجاول يسيئرلا ناونعلا

# HX عاطق مسا رييغت ءارجإ :لحلا

ةداعإ ءانثأ ةميلس لظت اهنأل ةعومجملا لطعي الو ليجستلا ةداعإ بلطتي ال رييغتلا اذهو اهدعبو ةيمستلا.

درج ةمئاق نم ىرسيلا ةحوللا يف ةعومجملا ماظن مسا لاخدا ةيمست ةداعإب مق 1. VC ةحفص ثيدحتب مق مث .هاندأ ةشاشلا ةطقلل اقفو "ةعومجملا ماظن ةيمست ةداعإ" رييغتلا نم ققحتلل WebUI ىلع

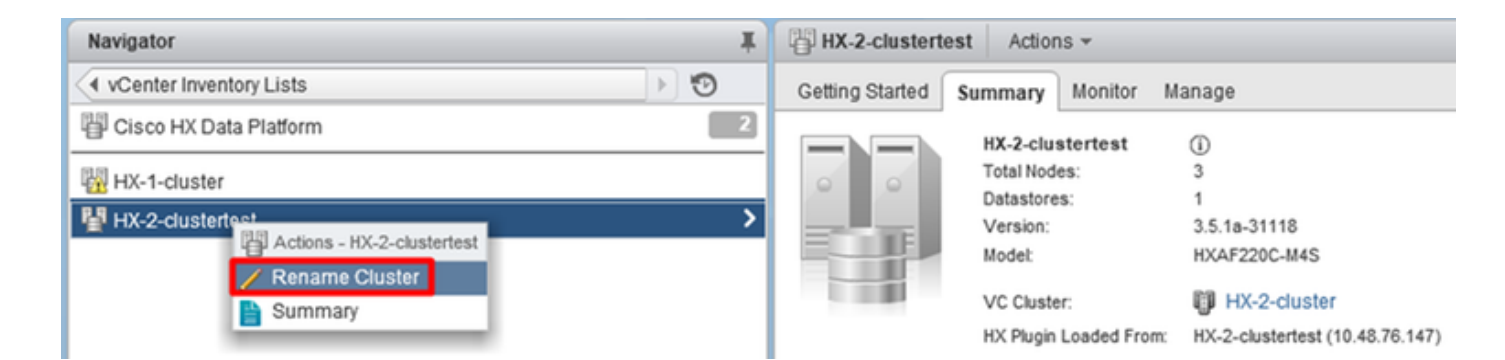

كلذل اقفو HX مدختسم ةەجاول يسيئرلا ناونعلا رييغت ىل يدۇيس اذە نأ ةظحالم ىجري .2 ەاندأ ەتيۇر كنكمي امل اقفو ةعومجملا

| = deade HyperFlex Connect                        | HX-2-cluster                                     |                                   | 0 0 L |
|--------------------------------------------------|--------------------------------------------------|-----------------------------------|-------|
| Dashboard                                        | OPERATIONAL STATUS<br>Online                     |                                   |       |
| Alarms Alarms Alarms Resiliency HEALTD Healthy ⊙ | $\mathcal{N}$ = RESUMENCY HEALTH Healthy $\odot$ | ✓ 1 Node failure can be tolerated |       |
| " ديدج HX UI                                     | HEADLINE"                                        |                                   |       |

وأ VC مدختسم ةمجاو ىلع مؤارجا مت يذلا رېيغتلا نم ققحتلا كنكمي ،ةيمستلا ةداعا دعب .3 ByperFlex قيحص قلاحب قعومجملا ءاقب اضيأ نمضت يتلا قيلاتلا رماوالا مادختساب

| Navigator                                                  | Ŧ | HX-2-cluster    | Actions 👻               |                                |
|------------------------------------------------------------|---|-----------------|-------------------------|--------------------------------|
| <ul> <li>✓ vCenter Inventory Lists</li> <li>▶ 🧐</li> </ul> |   | Getting Started | Summary Monitor         | Manage                         |
| 똍 Cisco HX Data Platform                                   | 2 |                 | HX-2-cluster            | (i)                            |
|                                                            |   | 0 0             | Total Nodes:            | 3                              |
| 辈 HX-2-cluster                                             | > |                 | Datastores:<br>Version: | 1<br>3.5.1a-31118              |
|                                                            |   |                 | Model:                  | HXAF220C-M4S                   |
|                                                            |   |                 | VC Cluster:             | HX-2-cluster                   |
|                                                            |   |                 | HX Plugin Loaded From   | n: HX-2-cluster (10.48.76.147) |

```
root@bsv-hxaf220-sc-2-2:~# stcli cluster info | grep -ie "vc\ |name | state"
    name: HyperFlex StorageController
    locale: English (United States)
    fullName: HyperFlex StorageController 3.5.1a
vCluster:
    state: online
       name: HX-2-cluster
    vCenterUrl: https://10.48.76.149
upgradeState: ok
    healthState: healthy
    state: online
        state: 1
        name: 192.168.20.102
        name: 192.168.20.103
        name: 192.168.20.101
state: online
    name: bsv-hxaf220-hv-2-1
    name: localhost
    name: localhost
    name: HX-2-cluster<---
    vCenterClusterId: domain-c402
    vCenterDatacenter: HX-1-datacenter
    vCenterURL: 10.48.76.149
    vCenterDatacenterId: datacenter-61
```

```
vCenterClusterName: HX-2-cluster
   ucsmHostName: 10.48.76.132
   name: HX-2-cluster<---
root@bsv-hxaf220-sc-2-2:~# stcli cluster info | grep -i -B3 "hx-2-cluster"
   entityRef:
       type: virtcluster
       id: domain-c402
      name: HX-2-cluster
_ _
entityRef:
   type: cluster
   id: 4498191323471460155:8678800572152099082
   name: HX-2-cluster<---
--
   vCenterDatacenter: HX-1-datacenter
   clusterType: default_cluster
   dataReplicationFactor: 2
   ucsmOrg: hx-2-cluster
_ _
           subnetMask: 255.255.255.128
           method: dhcp
           -----
   vCenterClusterName: HX-2-cluster
   ucsmHostName: 10.48.76.132
   clusterAccessPolicy: lenient
   name: HX-2-cluster<---
```

ةمجرتاا مذه لوح

تمجرت Cisco تايان تايانق تال نم قعومجم مادختساب دنتسمل اذه Cisco تمجرت ملاعل العامي عيمج يف نيم دختسمل لمعد يوتحم ميدقت لقيرشبل و امك ققيقد نوكت نل قيل قمجرت لضفاً نأ قظعالم يجرُي .قصاخل امهتغلب Cisco ياخت .فرتحم مجرتم اممدقي يتل القيفارت عال قمجرت اعم ل احل اوه يل إ أم اد عوجرل اب يصوُتو تامجرت الاذة ققد نع اهتي لوئسم Systems الما يا إ أم الا عنه يل الان الانتيام الال الانتيال الانت الما